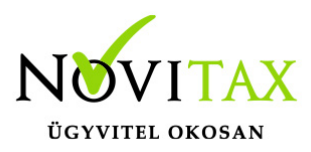

Online pénztárgép adatok (OPG) importja NAV-tól az egyszeres könyvviteli programban a **Feladási modul / OPG fájlok lekérése** menüpontban lehetséges.

#### Import előtti teendők

Az onlineszamla.nav.gov.hu oldalon az adott Technikai felhasználó adataiba belépve egy olyan technikai felhasználót kell létrehozni, akinek jogosultsága van az OPG lekérdezéshez.

A pénztárgép naplófile-okat a NAV 14 napra visszamenőleg a lekérdezés napjától számítva adja meg. NAV API kapcsolatán keresztül történik.

A lekérdezéseket tároljuk az adatbázisban, tehát visszatörlés esetén a lekérdezett adatok elérhetőek lesznek.

Lehetőség van a NAV szerveréről (onlineszamla.nav.gov.hu) letölteni a számlákat (bejövő, kimenő) illetve az OPG adatokat is tetszőleges időpontokban automatikusan.

Bővebben!

A Törzsadatok/Pénztárak menüpontban javasolt megadni a pénztár pénzforgalmi helyhez kapcsolódó ("Pénztárgép zárás pforg hely") Hitelkártya pénzforgalmi helyet.

Az import hasonló a programban található további beolvasási lehetőségekhez.

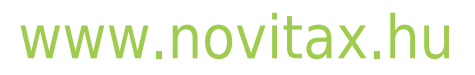

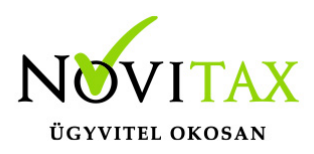

| NAV Online pénztárgép fájlok lekérése    | ×     |
|------------------------------------------|-------|
| Művelet                                  |       |
| Bizonylatok letöltése, feldolgozása ~    |       |
| Lekérés időszaka                         |       |
|                                          |       |
| Keite                                    |       |
| Elérhető pénztárgépek listája            |       |
| Könyvelési beállítások Adóügyi napok lis | stája |
| Kapcs. adatok 🗸 OK 🗙 Me                  | égsem |
| NAV online pénztárgép fájlok lekérése    |       |

Művelet:

Bizonylatok letöltése

Bizonylatok letöltése, feldolgozása

Letöltött bizonylatok feldolgozása

Könyvelt bizonylatok törlése

A lekérés – tól -ig időszakra is történhet.

Ha a felhasználó pipálja az "Elérhető pénztárgépek listája" lehetőséget, akkor az összes az összes pénztárgép megjelenítésre kerül.

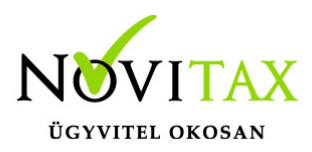

"Adóügyi napok listája" gombra kattintva a pénztárgépek napi zárásai.

"Könyvelési beállítások" gombra kattintva lehetőség van megadni a biz.számot.

A program alapból az OPG24/00000 bizonylatszámot adja meg.

Ha módosításra kerül, akkor a többi beolvasási lehetőségnél megadott biz.szám-ra is figyeljenek.

Bővebben!

#### Köztes felület

A beolvasásnál a köztes felületen a napi forgalmi összesítők elérhetőek, azaz egy adott nap forgalmai összefűzve.

| V Bizonylatok                                |            |                 |                |                     |                                                                           |                                          |                    |        |            |    |             |
|----------------------------------------------|------------|-----------------|----------------|---------------------|---------------------------------------------------------------------------|------------------------------------------|--------------------|--------|------------|----|-------------|
| Feldolgozandó bizonylatok Törölt bizonylatok |            |                 |                |                     |                                                                           |                                          |                    |        |            |    |             |
| Állapot                                      | Ellenőrzés | Bizonylat fajta | Bizonylat szám | Bizonylat azonosító |                                                                           | Kelt                                     | Összeg             | Deviza | BJ         | BK | Partner név |
| Könyvelendő                                  | OK         | Kimenő számla   | NK24/000024    | 1814                | Adatm                                                                     | ező másolása a vág                       | ólapra             |        | Р          | 1  |             |
| Könyvelendő                                  | Hibás!     | Kimenő számla   | NK24/000025    | 1815                | Adatso                                                                    | r másolása a vágóla                      | ipra               |        |            | 0  |             |
| Könyvelendő                                  | Hibás!     | Kimenő számla   | NK24/000026    | 1816                | Adatok                                                                    | exportálása fájlba                       |                    |        |            | 0  |             |
| Könyvelendő                                  | Hibás!     | Kimenő számla   | NK24/000027    | 1817                | Egyéni                                                                    | szűrők                                   |                    |        |            | 0  |             |
| Könyvelendő                                  | Hibás!     | Kimenő számla   | NK24/000028    | 1818                | Automatikus oszlopszélesség<br>Az utoljára betöltött oszlopbeállítás neve |                                          |                    |        |            | 0  |             |
| Könyvelendő                                  | Hibás!     | Kimenő számla   | NK24/000029    | 1819                |                                                                           |                                          |                    |        |            | 0  |             |
| Könyvelendő                                  | Hibás!     | Kimenő számla   | NK24/000030    | 1820                | Jelenlegi SQL utasítás a vágólapra                                        |                                          |                    |        | 0          |    |             |
| Könyvelendő                                  | Hibás!     | Kimenő számla   | NK24/000031    | 1821                | SQL sze                                                                   | erkesztő                                 |                    | _      |            | 0  |             |
| Könyvelendő                                  | Hibás!     | Kimenő számla   | NK24/000032    | 1822                | Rendez                                                                    | és után maradjon a<br>a Novitav Kft -től | kiválasztott soron |        |            | 0  |             |
| Könyvelendő                                  | Hibás!     | Kimenő számla   | NK24/000033    | 1823                | OPG N                                                                     | yomtatási kép                            |                    | > Pér  | ztár zárás |    | <u> </u>    |
| Könyvelendő                                  | Hibás!     | Kimenő számla   | NK24/000034    | 1824                |                                                                           | 2024.01.21                               | 80,545.00          |        |            | 0  | -           |
| OPG                                          |            |                 |                |                     |                                                                           |                                          |                    |        |            |    |             |

A jobb egér gomb használatával az "OPG Nyomtatási kép/Pénztár zárás" választása esetén megjelenítésre kerül a napi pénztár jelentés és forgalmi összesítő.

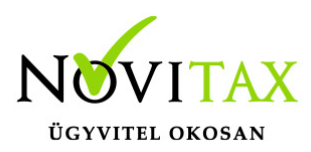

| 🔽 Bizonylat módo    | tás                                                                   |          |             |           | ×             |  |  |
|---------------------|-----------------------------------------------------------------------|----------|-------------|-----------|---------------|--|--|
| Kimenő szán         | a                                                                     |          |             |           |               |  |  |
| Pfi hely :          | P - P - 1 + Biz. kelte : 2024.01.10                                   | Össz     | zeg         | :         | 131,206.00    |  |  |
| Biz.sz. :           | NK24/000024    Biz. telj. : 2024.01.10                                | Áfa      |             | :         | 19,069.00     |  |  |
| Er.bsz. :           | Biz. esed. : 2024.01.10 Áfa telj. : 2024.01.10                        | Besz     | z. Katástól | l : 🗆     |               |  |  |
| Part. :             | 0                                                                     | Hely     | vesb. m ao  | dóv:      |               |  |  |
| Megj. :             |                                                                       | Fizet    | tési mód    | :         |               |  |  |
| Deviza :            | P.forgi árfolyam: 0.00 < Áfa árf. : 0.00 < Ért. árf. 0.00 <           | Pénz     | zforgalmi   | áfa : 🗌   |               |  |  |
| Pzt. gép zár        | is: ☑ Egyéb fiz. összeg: 66,666.00 Készpenz: 64,540.00 Kerek.: 0.00 [ | Kézi     |             |           |               |  |  |
| Állapot : <b>OK</b> |                                                                       |          |             |           |               |  |  |
| Tételek             |                                                                       |          |             |           |               |  |  |
| Állapot             | Megnevezés                                                            | Jogcím B | Bontás Ö    | İsszeg    | Áfa Áfa% Pa ^ |  |  |
| OK                  | A - 5%                                                                | 103      | 0           | 11,490.00 | 11 5%         |  |  |
| OK                  |                                                                       |          |             | 96,434.00 | 11 18%        |  |  |
| OK                  |                                                                       |          |             | 4,213.00  | 11 27%        |  |  |
| OPG k               | öztes                                                                 |          |             |           |               |  |  |

A köztes felületen lehetőség van pénzforgalmi helyet megadni (pénztárat), jogcímet...stb.

Összegyűjtésre került a pénztár jelentésről a bankkártyás, egészségpénztáras, Széchenyi kártyás...stb fizetési móddal rendezett érték, mint "Egyéb fiz.összeg". A "Készpénz" részhez pedig a napi forgalom és az "Egyéb fiz.összeg" különbözete kerül. A kerekítések is összegyűjtésre kerülnek, és ezek a "Kerek"-nél szerepelnek. A felhasználó a "Kézi" jelölése esetén a kerekítést módosíthatja.

#### Könyvelési szabályok

Természetesen "Könyvelési szabályok" létrehozhatóak az OPG importra is.

Van AP szám és OPG gyűjtő megadási lehetőség is.

A köztes felületen javasoljuk az "F4 Szabály" gomb használatát.

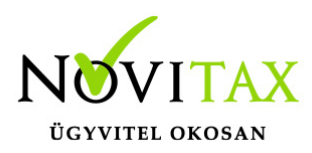

| Er.bsz.                              | : 1815                           |                               | l.11 Áfa te         | lj. : 2024.01.11     | Besz. Katástól    | : 🗆  |                           |
|--------------------------------------|----------------------------------|-------------------------------|---------------------|----------------------|-------------------|------|---------------------------|
| Part.                                | Feladás könyvelési szabályok - k | cimenő bizonylatok            |                     |                      |                   |      | ×                         |
| Megj.                                | Sorszám Név                      |                               | Szint Feltétel      | lek                  |                   |      | _                         |
| Deviza                               | 109 OPG Pforgalm                 | ii hely                       | S AP szán           | n = A155             | 501020            |      |                           |
| Pzt. gép                             |                                  |                               |                     |                      |                   |      |                           |
| Állapot                              |                                  |                               |                     |                      |                   |      |                           |
| Tételek<br>Állapot<br>OK<br>OK<br>OK |                                  |                               | Értékek<br>Pforg. t | cely P 1 - Autor     | natikusan nyitott |      | fa% Pa ^<br>%<br>3%<br>7% |
|                                      | + - • ~ × 0                      | S Felvitel ~                  |                     |                      |                   |      |                           |
|                                      |                                  |                               |                     |                      |                   |      | _                         |
| /                                    | Altalános 🛛 Spec                 | ciális 🛛 Bizonylatra érvényes |                     |                      |                   |      |                           |
|                                      | ୵ × ୯ s Té                       | étel sorrend v                |                     |                      |                   |      |                           |
|                                      |                                  | Jogcím 🔹 / Áfa                | ~ Munka             | aszám 💽 🔸            | Költséghely       | •    | F6 - Kitölt               |
|                                      |                                  | Visszaállítá                  | is F4 - Szabál      | ly Ctrl + F8 - Keres | Csatolások        | 🗸 ок | 🗙 Mégse                   |
| OPC                                  | G könyvelési sza                 | abály AP                      |                     |                      |                   |      |                           |

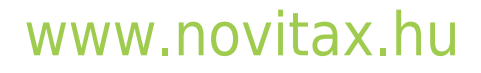

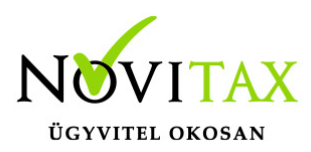

| <ul> <li>Bizonyla</li> <li>Kimenő</li> <li>Pfi hely</li> <li>Biz.sz.</li> <li>Er.bsz.</li> <li>Part.</li> <li>Magi</li> </ul> | tt módosítás<br>számla<br>, : P - P ∨ 1 + Automatikusan nyito<br>: OPG24/00002 ↔<br>: 1814 ↔ Biz. e<br>: 0 ↔                                            | tt<br>esed. : 2024.01.10                                                                       | Biz. kelte :<br>Biz. telj. :<br>Áfa telj. : | 2024.01.10<br>2024.01.10<br>2024.01.10 | Össz<br>Áfa<br>Besz<br>Hely          | reg :<br>:<br>:. Katástól :<br>resb. m adóv :                                         |                       | ×<br>131,206.00<br>19,069.00 | ×               |
|----------------------------------------------------------------------------------------------------|----------------------------------------------------------------------------------------------------|------------------------------------------------------------------------------------------------|---------------------------------------------|----------------------------------------|--------------------------------------|---------------------------------------------------------------------------------------|-----------------------|------------------------------|-----------------|
| Deviz<br>Pzt. <u>c</u><br>Állapc<br>Tétele<br>Állapc<br>OK<br>OK                                                              | Jogcím<br>103 • / 0 Áruértékesítés árbevétele<br>Tétel partner<br>0 •<br>Megjegyzés<br>Tétel megnevezés<br>A - 5%<br>Kódok<br>F8 - Keresés F4 - Szabály | Összeg<br>11,490.00<br>✓ Feladás könyvelési szabályok - kime<br>Sorszám Név<br>106 Szabály 106 | Áfa<br>                                     | 574.00                                 | Áfa kód Á<br>11 ~ 57<br>Szint S<br>S | fa % Áfa ra<br>% ✓ □<br>Feltételek<br>Tétel szöveg<br>Gyűjtő jel<br>Értékek<br>Jogcím | ktár Áfa i<br>=<br>ET | A - 5%<br>A                  | ítés árbevétele |
| 0                                                                                                    | PG könyvelési szabály gyi                                                                                                    | űjtőre                                                                                         |                                             |                                        |                                      |                                                                                       |                       |                              |                 |

Példa:

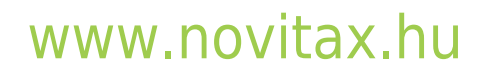

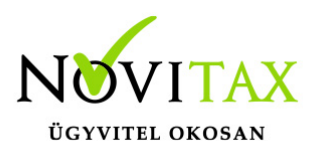

TAXA TESZT

#### Pénztár jelentés és forgalmi összesítő

| iorsz.                                                                                                    |
|----------------------------------------------------------------------------------------------------|
|                                                                                                    |
| Pénztár jelentés                                                                                                    |
| Z01 ~Z01 #1AN#1AE#1AM#1A                                                                                                    |
| #1AA#1AD#1AÓ#1AÜ#1AG#1AY#1AI#1A ~Z01                                                                                                    |
| #TAB#TAI#TAZ#TAO#TAN#TAT#TAL#TAA#TAT ~201                                                                                                    |
| Z01#1AP#1AÉ#1AN#1AZ#1AT#1AÁ#1AR#1A                                                                                                    |
| #1AJ#1AE#1AL#1AE#1AN#1AT#1AE#1AS~Z01                                                                                                    |
| ~201 Ft~201NAPI FORGALOM:<br>106 486                                                                                                    |
| Z01EGYÉB BEVÉTEL: ~Z01KÉSZPÉNZ:                                                                                                    |
| 92 865~Z01~Z01Bevételek össz:                                                                                                    |
| 701SZTORNÓ: 0~701VISSZÁRU:                                                                                                    |
| 0~Z01EGYÉB KIADÁS: 0~Z01                                                                                                    |
| - ~Z01Kiadások össz: 0                                                                                                    |
| Z01 ~Z01Kerekités nélküli fióktartalom:<br>~Z01 199 351~Z01Kerekítések összege:                                                                                          |
| 1~Z01                                                                                                    |
| Z01Kerekített fióktartalom: 199 352~Z01                                                                                                    |
| ~201KESZPENZ: 171 520~201BANKKARTYA:<br>14 852~201EGYEB-CSEKK: 12 980                                                                                                    |
| Z01 ~Z01Fizetőeszközök összesen: 199                                                                                                    |
| 352~Z01~Z01Eladó:                                                                                                    |
| Z01NAV ELLENŐRZŐ KÓD: 504B2~Z01                                                                                                    |
| #1AN#1AE#1AM#1A                                                                                                    |
| #1AA#1AD#1AO#1AU#1AG#1AY#1AI#1A ~Z01                                                                                                    |
|                                                                                                    |
|                                                                                                    |
| 2012AKAS SORSZAMA: 1813~201<br>~201A - 05.00%: 13.766~201B - 18.00%                                                                                                    |
| 92 720~Z01C - 27,00%: 0                                                                                                    |
| Z01D - AJT: 0~Z01E - TAM:                                                                                                    |
| 0~201~Z01NAPI FORGALOM: (Ft)<br>106 486~701                                                                                                    |
| Z01FELAR OSSZESEN: 0~Z01SZTORNO                                                                                                    |
| ÖSSZESEN:         0~Z01ENGEDMÉNY ÖSSZESEN:           0~Z01VISSZÁRU ÖSSZESEN:         0~Z01                                                                               |
|                                                                                                    |
| ZUINYUGTAK SZAMA: 15~Z01EGYSZERUSITETT                                                                                                    |
| SZAMLAN SZAMA: U*ZUINYUGIAK ES E. SZAMLAK                                                                                                    |
| SZAMLAK SZAMA: 0~201NYUGTAK ES E. SZAMLAK<br>SZÁMA: 15~Z01MEGSZAKÍTÁSOK SZÁMA: 0~Z01                                                                                     |
| SZAMLAK SZAMA: U~ZUTNYUGTAK ES E. SZAMLAK<br>SZÁMA: 15~Z01MEGSZAKÍTÁSOK SZÁMA: 0~Z01                                                                                     |
| SZÁMLAR SZÁMA: 0-ZUINYUGTAK ES E. SZAMLAK<br>SZÁMA: 15-ZOIMEGSZAKÍTÁSOK SZÁMA: 0-Z01<br>Z01SZTORNÓ BIZONYLATOK SZÁMA: 0-Z01SZTORNÓ<br>BIZ ÖSSZ 0-Z01VISSZÁRU BIZONYLATOK |

|          |     | Nettó  | ÁFA    | Bruttó  |
|----------|-----|--------|--------|---------|
|          | 5%  | 13 110 | 656    | 13 766  |
|          | 18% | 78 576 | 14 144 | 92 720  |
| Összesen |     | 91 686 | 14 800 | 106 486 |

| Bankkártya | 14 852 |
|------------|--------|
| Egyéb      | 12 980 |
| Összesen   | 27 832 |

|          |   | 106 486 |
|----------|---|---------|
|          | - | 27 832  |
| Készpénz |   | 78 654  |

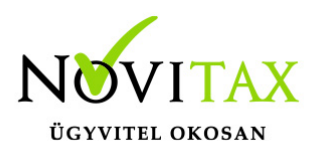

#### Pénztár jelentés és forgalmi összesítő

| 🔽 Bizonylat módo                                                                        | sítás                              |                         |               |             |                 |              | ×          |
|-----------------------------------------------------------------------------------------|------------------------------------|-------------------------|---------------|-------------|-----------------|--------------|------------|
| Kimenő szár                                                                             | nla                                |                         |               |             |                 |              |            |
| Pfi hely :                                                                              | P - F ~ 1 +                        |                         | Biz. kelte :  | 2024.01.09  | Összeg          | :            | 106,486.00 |
| Biz.sz. :                                                                               | NK24/000023                        |                         | Biz. telj. :  | 2024.01.09  | Áfa             | :            | 14,800.00  |
| Er.bsz. :                                                                               | 1813                               | Biz. esed. : 2024.01.09 | Áfa telj. :   | 2024.01.09  | Besz. Katástól  | : 🗆          |            |
| Part. :                                                                                 | 0                                  |                         |               |             | Helyesb. m ac   | lóv:         |            |
| Megj. :                                                                                 |                                    |                         |               | *           | Fizetési mód    | :            |            |
| Deviza :                                                                                | <ul> <li>P.forgi árfoly</li> </ul> | am: 0.00 🌸 Áfa árf. :   | 0.00 	 Ért. á | irf. 0.00 ∘ | Pénzforgalmi a  | áfa :        |            |
| Pzt. gép zárás : 🖂 Egyéb fiz. összeg: 27,832.00 Készpénz: 78,654.00 Kerek.: 1.00 🗆 Kézi |                                    |                         |               |             |                 |              |            |
| Állapot : OK                                                                            |                                    |                         |               |             |                 |              |            |
| Tételek                                                                                 |                                    |                         |               |             |                 |              |            |
| Állapot                                                                                 |                                    | Meanevezés              |               |             | Jogcím Bontás Ö | sszeg Áfa    | Áfa% Pa    |
| OK                                                                                      |                                    | A - 5%                  |               |             | 103 0           | 13,110.00 11 | 5%         |
| ОК                                                                                      |                                    |                         |               |             |                 | 78,576.00 11 | 18%        |
| OPG r                                                                                   | oélda köztes                       |                         |               |             |                 |              |            |

| ☑ Bizonylat felvitel                                                                                      | - D X                                                |
|----------------------------------------------------------------------------------------------------|------------------------------------------------------|
| Fej                                                                                                    |                                                      |
|                                                                                                    | H - I + Periztargep zaras Brutto                     |
| Er.bsz.         1813         Áfa telj         2024.01.09         Esed         2024.01.09         Biz. tip | K - Kimenő számla v Nettó 91,686.00                  |
| Partner 0 +                                                                                               | Áfa 14,800.00                                        |
| Pénztárgép zárás                                                                                          | 🗹 Automatikus kiegyenlítés rögzítés 🛛 — 🗆 🗙          |
| Tételek                                                                                                   | Pénzforgalmi hely P - Pe V 1 + Automatikusan nyitott |
| Biz.szám T Összeg Kiegyenlítés Jogc B Név                                                                 | Zárás összege 106.486.00                             |
| 1813 1 106,486.00 106,486.00 103 0 Åruértékesítés árbevétele                                              |                                                      |
|                                                                                                    | Készpénz /8,654.00 Kerek. 1.00 🗆 Kézi                |
|                                                                                                    | Egyéb fizetési mód 27832.00                          |
|                                                                                                    | ✓ OK Xégsem                                          |
| Beolvasott OPG                                                                                            |                                                      |

# www.novitax.hu

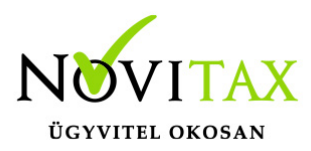

| V Bizonylat felvitel                                                                        | - 🗆 X              |
|---------------------------------------------------------------------------------------------|--------------------|
| Fej                                                                                         |                    |
| Biz.szám 1813 • Dátum 2024.01.09 Biz. telj 2024.01.09 Pénzf. P - F · 1 • Automatikusan nyit | c Bruttó 78,654.00 |
| Er.bsz. 1813 Áfa telj 2024.01.09 Esed 2024.01.09 Biz. tip P - Pénzforgalom ~                | Nettó 78,654.00    |
| Partner 0 +                                                                                 | Áfa 0.00           |
|                                                                                             | Kerek. 1.00 🗆 Kézi |
| Tétel                                                                                       |                    |
| Jogcím 227 + / 0 Pénztárgép zárás készpénz                                                  |                    |
| Megjegyzés Ktg.h + Mk. szám                                                                 | ◆ VTK ✓            |
| Partner 0 + Er.bsz. 1813 7                                                                  | . dátum 2024.01.09 |
| Összeg 78,654.00                                                                            |                    |
| Pénz forg. hely H - H - V 1 + Pénztárgép zárás                                              |                    |
| Csatolás Minősítés Adónem Visszáru Egyéb                                                    | ✓ OK X Mégsem      |
| OPG beolvasás pénztár kpes rész                                                             |                    |

| Naplófőkönyv - 2024  |                                                                                                    |               |                       |          |           |              |             |               |               |                  |                        |                               |                           |                      |                |           |          |                          |                     |                          |        |
|----------------------|----------------------------------------------------------------------------------------------------|---------------|-----------------------|----------|-----------|--------------|-------------|---------------|---------------|------------------|------------------------|-------------------------------|---------------------------|----------------------|----------------|-----------|----------|--------------------------|---------------------|--------------------------|--------|
| SSz.                 | Dátum                                                                                                    | Bizonylatszám | Bizonylat szöveg      |          |           | Bank bevétel | Bank kiadás | Bank egyenleg | Pénztár bevét | el Pénztár kiadá | ás Pénztár<br>egyenleg | Értékesítés<br>árbev, bevétel | Be nem szám.<br>I bevétel | Felszámí tott<br>Áfa | Anyag-áru ktg. | Munkabér  | Közteher | Egyéb term.<br>kez. ktg. | Egyéb<br>ráfordítás | Be nem szám.<br>kiadások | SSz.   |
| Időszak: 2024 Január |                                                                                                    |               |                       |          |           |              |             |               |               |                  |                        |                               |                           |                      |                |           |          |                          |                     |                          |        |
| 1                    | 2024.01.01                                                                                                    |               | Éves nyitás           |          |           |              |             |               |               |                  |                        |                               |                           |                      |                |           |          |                          |                     |                          | 1      |
| 2                    | 2024.01.09                                                                                                    | NK24/000023   | Áruértékesítés árbev  | vétele   |           |              |             |               |               |                  |                        | 91,686                        | 6                         | 14,800               | )              |           |          |                          |                     |                          | 2      |
| 3                    | 2024.01.09                                                                                                    | NK24/000023   | Pénztárgép zárás ké   | szpénz   |           |              |             |               | 78,65         | 4                | 78,654                 |                               |                           |                      |                |           |          |                          |                     |                          | 3      |
| 4                    | 2024.01.09                                                                                                    | NK24/000023   | Kerekítési eltérés    |          |           |              |             |               |               | 1                | 78,655                 | 1                             | 1                         |                      |                |           |          |                          |                     |                          | 4      |
|                      | Naplófökönyv - 2024<br>Levontató Afs Entilpspirköv. Entilpspirköv. Adottkölcsön Adottkölcsön Egytéköv. Egytéköv. Sigi tantozás Sigi tantozás Nyugój tar. Syydój tar. Syydój tar. Syydój tar. |               |                       |          |           |              |             |               |               |                  |                        |                               |                           |                      |                |           |          |                          |                     |                          |        |
| Id d                 | iszak: 202                                                                                                    | 4 Január      | CSOWNERPES INVENERPES | Caumenes | NOVELEUES | CSUMEILES    | CSURVEILES  | in verebes    | Cookenes      | noveredes        | Caumenea               | NOVEREDES                     | CSUMEIRS                  | INVEXENES            | CSUMERES       | NOVEREDES |          |                          |                     |                          | 55z.   |
| 2                    |                                                                                                    |               |                       |          | 106,486   |              |             |               |               |                  |                        |                               |                           |                      |                |           |          |                          |                     |                          | 2      |
| 3<br>4               |                                                                                                    |               |                       |          |           | 78,654       | 4           |               |               |                  |                        |                               |                           |                      |                |           |          |                          |                     |                          | 3<br>4 |
| OPG naplófőkönyv     |                                                                                                    |               |                       |          |           |              |             |               |               |                  |                        |                               |                           |                      |                |           |          |                          |                     |                          |        |

A záráson szereplő bevételek és adómértékek bevétel jogcímekre kerülnek H pénzforgalmi helyre és a biz.tip "Kimenő számla" lesz. (Összes bevétel, nem csak a készpénzes. Tehát bankkártyás, készpénzes és egyéb fizetési módú bevételek is!) Bevétel és felszámított áfa és egyéb követelés növekedés rögzítése történik így automatikusan.

Pénztár pénzforgalmi helyre a napi forgalom és az "Egyéb fiz.összeg" különbözete kerül automatikusan rögzítésre pénztár növekedésként illetve mint egyéb követelés csökkenés. (Biz.tip: Pénzforgalom.) A pénztár értéke így a készpénzes bevételekkel változik összesen. És az egyéb követelés egyenlege pedig azaz összeg, amelyet majd mint egyéb fizetési mód kap meg a

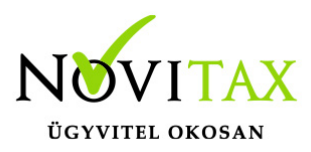

vállalkozó.

Ha például a bankszámláján kerül jóváírásra, akkor a megfelelő banki pénzforgalmi helyet kell kiválasztani és pénzforgalmi bizonylattípust megadni.

A 226 "Kártyás bevétel jóváírása" jogcím választása után rögzíteni kell a befolyt értéket. A megadott pénzforgalmi hely egyenlege növekszik és az egyéb követelés csökkenése rovatba kerül még bejegyzés.

Ha a pénzintézet von le jutalékot, költséget akkor is az elszámolás bruttó módon történik. Tehát a 226 jogcímre nem a jutalékkal, költséggel csökkentett befolyt ellenértéket kell könyvelni, hanem bruttó elszámolás alapján a jutalék, költség nélküli értéket. A jutalék, költség könyvelése külön lépésben történik.

A kézi könyveléshez hasonlóan rögzíti az OPG adatokat a program az importálásnál is.

Kézi könyvelésről bővebben!

Videó!

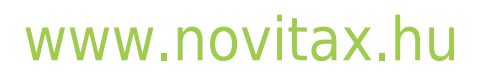